# RKC 通信变换器 COM-ML 和

# 欧姆龙 PLC NJ301 的 EtherCAT 通信案例

本资料是 RKC 模块型控制器 SRZ,通过通信变换器 COM-ML-3 和欧姆龙 PLC NJ301 连接的 EtherCAT 通信案例说明。EtherCAT 通信方式有 PDO(定周期)通信和 SDO(需要时)通信。本资料只对 PDO 通信进行说明。

# 1. 系统构成

为了实现 SRZ 的温度控制数据和 PLC 之间的通信,系统构成如下图。Sysmac Studio 和 PROTEM2 是设置用工具软件。

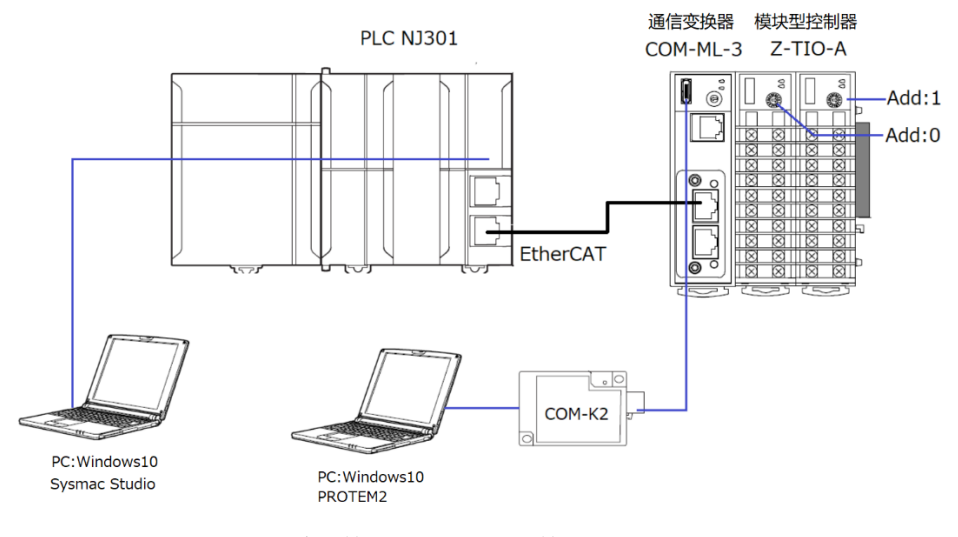

系统构成和设置工具构成图

构成要素:

PLC: 欧姆龙制造 NJ301 1台

EtherCAT 通信变换器:理化工业制造 COM-ML-3 1台

模块型控制器:理化工业制造 Z-TIO-A 2块

USB 通信变换器:理化工业制造 COM-K2 1台

设置工具软件:

综合开发环境: 欧姆龙制造 Sysmac Studio Ver.1.31 数据管理支援工具: 理化工业制造 PROTEM2, (可从 RKC 官网下载: https://www.rkcinst.co.jp/) ESI 文件: COM-ML-3.XML, (可从 RKC 官网下载: https://www.rkcinst.co.jp/)

# 2. 要求通信项目

NJ301通过COM-ML-3对SRZ的数据进行读写。NJ301是主机,COM-ML-3是从机。通信项目利用MODBUS 寄存器地址来设置。从机的节点地址被自动设置,本例中被设置为1。

| 通信项目      | IN 使用个数 | OUT 使用个数 | MODBUS 寄存器地址* |
|-----------|---------|----------|---------------|
| 测定值(PV)   | 8ch     | 0        | 508           |
| 设定值(SV)   | 8ch     | 8ch      | 2780          |
| 控制输出值(MV) | 4ch     | 0        | 716           |
| RUN/STOP  | 2ch     | 2ch      | 308           |

通信项目一览表

\*: 请参照《EtherCAT 通信变换器 COM-ML SRZ 对应版使用说明书》9.通信数据一览表。

RKC 营业技术部 技术资料

### 3.SRZ 的设置

设置通信变换器 COM-ML-3 和模块型控制器 Z-TIO-A 的地址和通信项目。

### 3.1 设置"地址设定开关"

Z-TIO-A 的"地址设定开关"分别设置为 0 和 1。拨码开关因为是内部通信不需要设置。COM-ML-3 的硬件没有 设置。

### 3.2 设置通信项目

根据"2.要求通信项目"来设置通信项目。通信项目是利用"MODBUS 寄存器地址"来设置。

COM-ML-3 的通信项目用工具软件 PROTEM2 设置。启动 PROTEM2,选择"COM-ML ENG (2)"(①),在 下图"通信项目设定"栏中输入"MODBUS 寄存器地址"(②)。在"测量项目(IN)的使用数量设定"栏和"设定项 目(OUT)的使用数量设定"栏输入通信项目一览表中的"IN 使用个数"和"OUT 使用个数"。

| PRO<br>TEH | PROTEM | 1 Base Tool -              | NoName -                 | [ONLI | NE - O    | OM4 - No  | Name]  |               |       |                |                 |                  |                 | _           |    | ×    |
|------------|--------|----------------------------|--------------------------|-------|-----------|-----------|--------|---------------|-------|----------------|-----------------|------------------|-----------------|-------------|----|------|
| ve         | 文件(F)  | ) 编辑(E)                    | 显示(V)                    | 手术    | (O)       | 设置(S)     | 工具(T)  | 窗口(W)         | 帮助(H  | )              |                 |                  |                 |             |    | - 8  |
| Ρ          | ROT    | EM BA                      | SE                       |       | $\supset$ | ONLIN     | IE 🔹   | ENG           | INEER | • 配置/通信        | <b>设置</b>       |                  |                 |             |    | RKC. |
| M-ML       |        | 自存储<br>自存储                 | 皆区域 7<br>皆区域 8           | ^     |           |           | СОМ    | -ML<br> 关地址第1 | 个字节   | CH 1           | CH 2            | CH 3             | CH 4            | CH 5        |    | _^   |
| ἑ择项目 co    |        | -台 模块別<br>音 Z-T:<br>音 Z-T: | 项目<br>IO(1)<br>IO(2)Nice | ٤M    |           |           |        |               | ②输)   | CH1<br>PV(508) | CH2<br>SV(2780) | CH3<br>) MV(716) | CH4<br>Run/Stop | 4<br>5(308) |    |      |
| <u>772</u> |        | ① 选                        | 择                        |       |           |           |        | DHCP 有        | 前效選択  | 0              |                 |                  |                 |             |    | -    |
|            |        | IA EU                      |                          |       |           | $\square$ |        | 通信项           | 目设定   | 508            | 2780            | 716              | 308             | 655         | 35 |      |
|            |        |                            | IL ENG(1                 |       |           | 测量        | 项目 (IN | ) 的使用数        | 量设定   | 8              | 8               | 4                | 2               |             | 0  |      |
|            |        | COM-M                      | 1L ENG(2)                |       | $\square$ | 设定项       | 间 (OUT | ) 的使用数        | 量设定   | 0              | 8               | 0                | 2               | J           | 0  |      |
|            | -      | 2-110 I                    | ENG(1)                   |       |           |           |        | EtherC        | AT地址  | 0              |                 |                  |                 |             |    |      |
|            |        | Z-TIO                      | ENG(2)Ev                 | er 🗸  |           |           |        | 网             | 络状态   |                |                 |                  |                 |             |    | ~    |
|            | <      |                            |                          | >     | <         |           |        |               |       |                |                 |                  |                 |             |    | >    |
|            | [网关地   | 也址第1个字                     | 节][COM                   | 1-ML] | RW        |           |        |               |       |                |                 |                  |                 | ^           |    |      |

# 4.NJ301 的设置

# 4.1 安装 ESI 文件

将 COM-ML-3 的 ESI 文件安装到 Sysmac Studio 上。

启动 Sysmac Studio, 单击"新建工程(N)"(①)。在工程名称栏内输入任意名,本文是 SRZ\_NJ301\_EtherCAT\_C (②)。在"选择设备"下的"设备"栏中选择 NJ301 和对应版本(③)。单击创建(C)(④)。

| Sysmac Studio (32bit)                           | – 🗆 X         |                                                                      |                                   |                                          |
|-------------------------------------------------|---------------|----------------------------------------------------------------------|-----------------------------------|------------------------------------------|
| ■ Symac Studio (32bit)       高线       ● 打开工程(0) | - <u> </u>    | 高线<br>→ 新建工程(N)<br>● 打开工程(O)<br>値 <sup>○</sup> 号入(D)<br>○<br>○ 号出(E) | <b>日</b> 工程属性<br>工程名称<br>作者<br>注释 | SRZ_NJ301_EtherCAT_C<br>RXC              |
| G <sup>™</sup> 号人(0) <sup>™</sup> 高 号出(E)     在 | Sysmac Studio | 在线<br><b>5</b> 连接到设备(C)<br>版本控制<br>・<br>乾 原本控制浏览器(V)<br>さつ(V)        | 类型<br><sup>11</sup> 11 选择设行<br>类型 | 5.#IE                                    |
| 及本控制<br>逾 版本控制浏览器(V)<br>许可(L)<br>□ 许可(L)        |               | 計可(L)<br>日 許可(L)                                                     | 设备版本                              | 11301 V 1100 V<br>1.09<br>(4) (2)12t (C) |

在"多视图浏览器"下,展开"配置和设置",双击 EtherCAT (⑤)。在主设备 (主机)图标上单击右手键 (⑥), 选择"显示 ESI 库" (⑦)。单击"安装 (文件)" (⑧),选择打开 COM-ML-3.XML。安装完了后显示 COM-ML-3 (⑨)。单击"关闭" (⑩)。为了使安装有效,保存工程后从新启动。

### DG20D0002-00

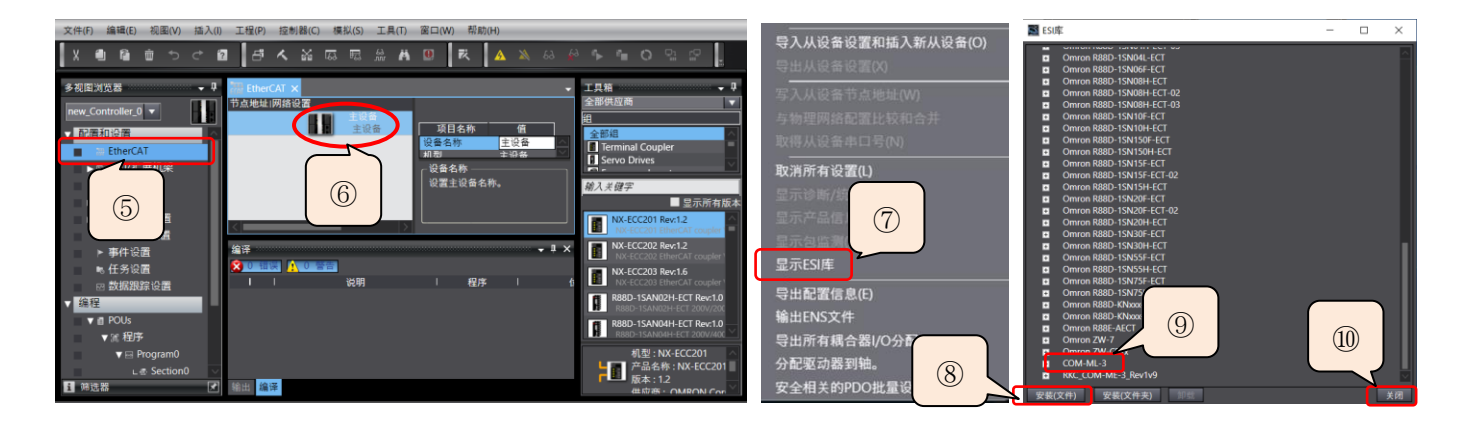

### 4.2 网络构成

启动 Sysmac Studio,选择打开工程名 SRZ\_NJ301\_EtherCAT\_C。双击多视图浏览器下的 EtherCAT(①)。 从"工具箱"中选择 RKC INSTRUMENT INC(②)。双击 COM-ML-3 图标(③),作为从机被连接到主设备下面。 设置 SRZ 通信项目。选择 RKC 从机(④),RKC 从机的节点地址被自动设置为 1,在"节点地址"栏中确认(⑤)。 单击"编辑 PDO 映射设置"(⑥),进入通信项目的设置画面。

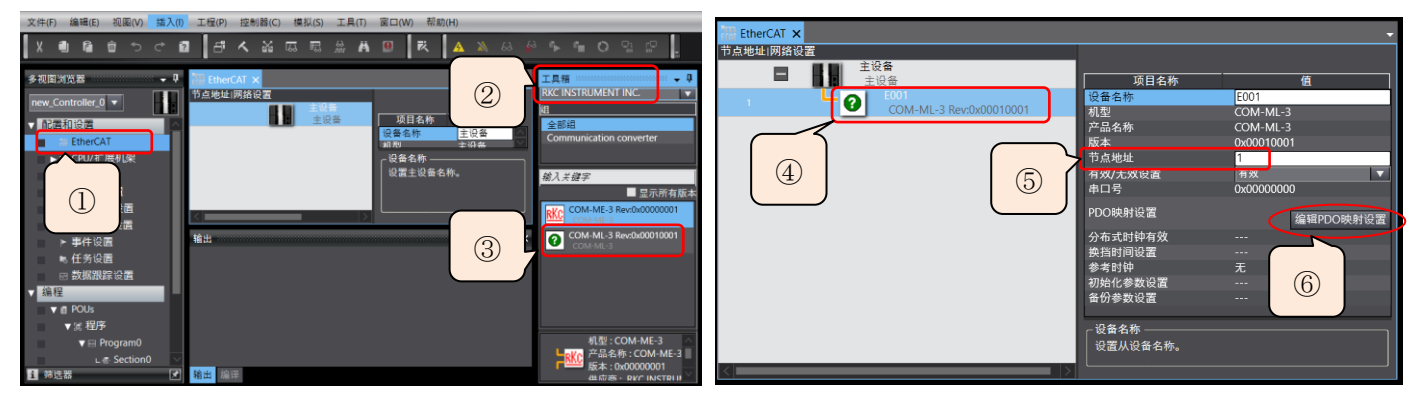

### 4.3 通信项目的设置

首先确保寄存器容量。

IN (PLC←SRZ) 包括 8ch 的 PV, 8ch 的 SV, 4ch 的 MV 和 2ch 的 Run/Stop, 合计 22word。

OUT (PLC→SRZ)包括 8ch 的 SV 和 2ch 的 Run/Stop, 合计 10word, 另外加上"设定状态切换"(写许可)的 1word, 一共 11word。

利用下表的 word 数和 bit 数的对应关系输入寄存器容量。选择下图的输入单选按钮(①),"过程数据大小:输入"显示 512bit(②)。 选择下图的输出单选按钮(③),"过程数据大小:输出"显示 272bit(④)。

#### COM-ML 的设置通信数据容量 PDO 映射的选择 PDO 映射的选择 COM-ML 的设置通信数据容量 $0\sim$ 4word(8byte,64bit) $0\sim$ 5word(10byte,80bit) 80bit 64bit $5\sim$ 8word(16byte,128bit) 128bit $6 \sim 9$ word(18byte,144bit) 144bit $10 \sim 17$ word(34byte,272bit) $9 \sim 16 \text{word}(32 \text{byte}, 256 \text{bit})$ 256bit 272bit 输出 输入 (IN) 17~32word(64byte,512bit) 512bit (OUT) 18~33word(66byte,528bit) 528bit 33~64word(128byte,1024bit) 1024bit 34~65word(130byte,1040bit) 1040bit 65~96word(192yte,1536bit) 1536bit 66~97word(194yte,1552bit) 1552bit 97~128word(256byte,2048bit) 2048bit 98~128word(256byte,2048bit) 2048bit

### 表: PDO 映射对应关系

### RKC 营业技术部 技术资料

## DG20D00002-00

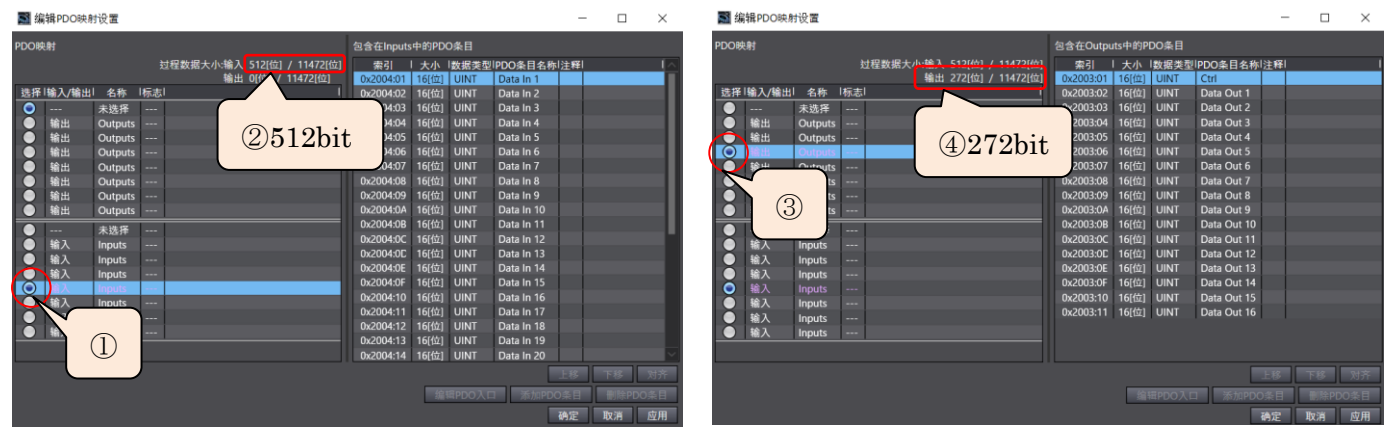

其次输入通信项目变量名。双击多视图浏览器下的"I/O 映射",进入编辑画面,输入变量名和变量注释(⑤,⑥)。

| EtherCAT     | 🧬 I/O 映射 🗙                  |          |     |       |          |             | -            | F EtherCAT | ♂ I/O 映射 ×                |       |     |      |      |             |      |
|--------------|-----------------------------|----------|-----|-------|----------|-------------|--------------|------------|---------------------------|-------|-----|------|------|-------------|------|
| 1            | 端口                          | 说明       | R/W | 数据类型  | 变量       | 变量注释        | 变量类型         | 1          | 端口                        | 说明    | R/W | 数据类型 | 变量   | 变量注释        | 变量类型 |
| ₹ <u>₹</u> ₽ | EtherCAT网络配置                |          |     |       |          |             | <u>^</u>     |            | Inputs_Data In 1_2004_01  |       | R   | UINT | PV1  | 模块1的1ch测量值  | 全局变量 |
|              | COM-ML-3                    |          |     |       |          |             |              |            | Inputs_Data In 2_2004_02  |       | R   | UINT | PV2  |             | 全局变量 |
| (            | Outputs_Ctrl_2003_01        |          | w   | UINT  | Permit   | 切换设定状态      | 全局变量         | _          | Inputs_Data In 3_2004_03  |       | R   | UINT | PV3  |             | 全局变量 |
| _            | Outputs_Data Out 1_2003_02  |          | W   | UINT  | SV1      | 模块1的1ch设定值  | 全局変量         | _          | Inputs_Data In 4_2004_04  |       | R   | UINT | PV4  |             | 全局变量 |
| - (          |                             |          | _   |       | SV2      |             | 全局变量         | _          | Inputs_Data In 5_2004_05  |       | R   | UINT | PV5  | 模块2的1ch测量值  | 全局变量 |
|              | ~                           |          |     | - 65  | SV3      |             | 全向受重         |            | Inputs_Data In 6_2004_06  |       | R   | UINT | PV6  |             | 全局变量 |
|              | (5)可仟意定义系                   | を量く      | Ż   |       | SV4      | 様もつかけっいうない  | 全向安重         | _          | Inputs_Data In 7_2004_07  |       | R   | UINT | PV7  |             | 全局变量 |
|              |                             | <u> </u> | -   | - 65  | SV5      | 候款2时100度走值  | 王向支重<br>公民亦長 |            | Inputs_Data In 8_2004_08  |       | R   | 1000 | PV8  |             | 全局变量 |
|              |                             |          |     |       | SV0      |             | 主向支重         | _          | Inputs Data In 9 2004 09  |       |     | JINT | SVm1 | SV1的监视值     | 全局变量 |
| _            | Outputs Data Out 8 2003 09  |          | w   | LIINT | SV8      |             | 全局変量         | _          |                           |       |     |      | SVm2 |             | 全局变量 |
| -            | Outputs Data Out 9 2003 0A  |          | w   | UINT  | RunStop1 | 模块1的RunStop | 全局変量         | _          | 「のゴケキウツ                   | के वि | H   |      | SVm3 |             | 全局变量 |
| -            | Outputs_Data Out 10_2003_0B |          | w   | UINT  | RunStop2 | 模块2的RunStop | 全局变量         |            | 1 ①り仕息疋乂                  | 、     | 冶   |      | SVm4 |             | 全局变量 |
| -            | Outputs_Data Out 11_2003_0C |          | w   | UINT  |          |             |              | _          | I.                        |       |     |      | SVm5 |             | 全局变量 |
|              | Outputs_Data Out 12_2003_0D |          | w   | UINT  |          |             |              |            | Inputs_Data In 14_2004_0E |       | R   | UINT | SVm6 |             | 全局变量 |
|              | Outputs_Data Out 13_2003_0E |          | w   | LINT  |          |             |              | _          | Inputs_Data In 15_2004_0F |       | R   | UINT | SVm7 |             | 全局变量 |
|              | Outputs_Data Out 14_2003_0F |          | W   | UINT  |          |             |              |            | Inputs_Data In 16_2004_10 |       | R   | UINT | SVm8 |             | 全局变量 |
|              | Outpute Data Out 15 2003 10 |          | w   | LIINT |          |             | <u> </u>     |            | Inputs_Data In 17_2004_11 |       | R   | UINT | MV1  | 模块1的1ch控制输出 | 全局变量 |
|              |                             |          |     |       |          |             |              | _          | 0.0.0.0.0000.00           |       |     |      | 11/2 |             | 人口流言 |

# 5. 与物理网络配置的同步/传送

比较物理网络和在 Sysmac Studio 上构筑的网络。

连接 PLC 和电脑, PLC 和 COM-ML-3 后, 接通电源。

启动 Sysmac Studio,选择"打开工程(O)"(①)。打开工程名称 SRZ\_NJ301\_EtherCAT(②)。单击在线图 标(③)。如果正常通信的话显示黄线。

|                 |                          |                                             | 文件(F) 編碼(E) 损圜(V) 插入(I) 工程(P) 控制器(C) 模拟(S) 帮助(H)                                                                                                    |
|-----------------|--------------------------|---------------------------------------------|----------------------------------------------------------------------------------------------------|
| 离线              | <b>л</b> тю              |                                             | ★ ● ● ● う ← ■   日 ▲ 第 四 四   3   1 ● ● ● ● ● ● ● ● □ □ □ ● ● ● ● ● □ □ □ □ □ □ □ □ □ □ □ □ □ □ □ □ □ □ □ □                                                                                                    |
| 新建工程(N)         | 目上住                      |                                             |                                                                                                    |
|                 | 2程名搜索                    | 工程计数:1                                      | Tokki (Kistrume                                                                                                    |
| ( 1) 开工程(0)     | 工程名称   注释                | 最后修改时间 ▼  创建时间   作者                         | new_Controller_0 ▼ III III IIII IIII IIII IIIIIIIIIIII                                                                                                    |
|                 | SRZ_NJ301_EtherCAT_C     | 2020/05/12 12:43: 2020/05/11 11:26: RKC     |                                                                                                    |
| 84              | SINZ_NUSULE CAI          | 2020/03/26 17:00: 2020/03/26 14:42: RKC     | ▶ The Ether CAT 1 COM-ML-3 Revolv000100                                                                                                    |
|                 | CC CAT                   | 2020/03/19 14:55: 2020/03/19 11:27: RKC     | ▶ © CPU/扩展机架 产品名称 主设备 ■ 显示所有版本                                                                                                    |
| 在线              | CC Cat                   | 2020/03/18 17:34: 2020/03/17 14:53: 付 思     |                                                                                                    |
| 4               | cc (2) 0311              | 2020/03/17 11:46: 2020/03/11 13:34: p960136 | ▶ ■ 控制器设置 約2500 mm 2000 mm 2000                                                                                                    |
| 7 注按封设苗(C)      | SR 02003                 | 2020/03/10 14:22: 2020/03/10 13:57: RKC     | ● ▶ ● 這动控制设置 电缆总长度 1000 米 COM-ML ●                                                                                                    |
| 版本控制            | SR2_10001_0011_20200     | 2020/03/06 15:04: 2020/03/06 9:17:33 RKC    | ● Cam数据设置 故障研化操作设置 故障研化操作 机型 ▲                                                                                                    |
| •••. 版本控制浏览器(V) | SRZ_NJ301_EtherCAT_20200 | 2020/03/06 9:14:23 2020/01/08 11:12: rkc    | ▶ 事件设置 めの時間の 30 00 00 00 00 00 00 00 00 00 00 00 00                                                                                                    |
|                 | SRZ_NJ301_EtherCAT demo  | 2019/11/26 18:31: 2019/11/26 15:35: Fu Su   | <ul> <li>転任务设置</li> <li>22番名称</li> <li>22番名称</li> <l< td=""></l<></ul> |
| 许可(L)           | Auto Connect Project     | 2019/11/26 17:26: 2019/11/26 17:26:         |                                                                                                    |
| 🚥 许可(L)         | SRZ_NJ301_EC             | 2019/10/23 14:49: 2019/10/23 14:41:         |                                                                                                    |
|                 | SRZ_NJ301_EtherCAT       | 2019/10/23 11:44: 2019/10/21 13:31:         | 编译 • f × ERR/ALM •                                                                                                    |
|                 | Auto Connect Project     | 2019/10/21 14:15: 2019/10/21 14:13:         |                                                                                                    |
|                 |                          |                                             |                                                                                                    |
|                 |                          |                                             |                                                                                                    |
|                 |                          | 属性 比较 删除(D) 打开(O)                           |                                                                                                    |
|                 |                          |                                             | 1 新达器                                                                                                    |
|                 |                          |                                             |                                                                                                    |

在主设备图标上按右手键(④),单击"与物理网络配置比较和合并"(⑤)。单击"应用物理网络配置(A)"(⑥)。可以看到两者匹配(⑦),单击关闭(⑧)。

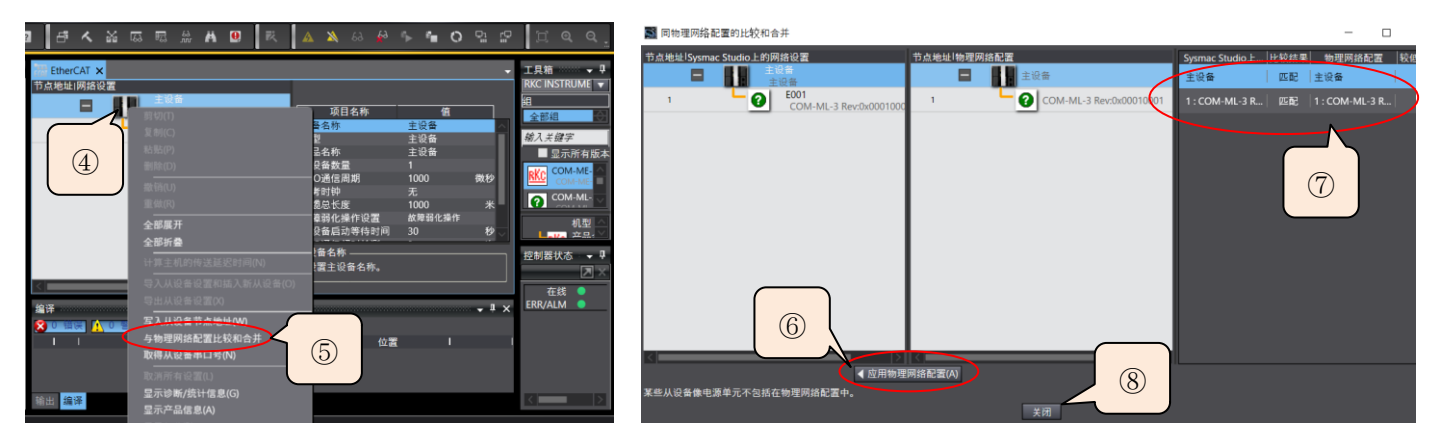

单击主菜单的"控制器(C)",选择"同步(Y)",则显示"计算机中的工程和控制器的不一致,所有的数据都会被传送"的提示(⑨)。单击"传送到控制器(T)"(⑩)。显示"同步处理完成"(⑪)。

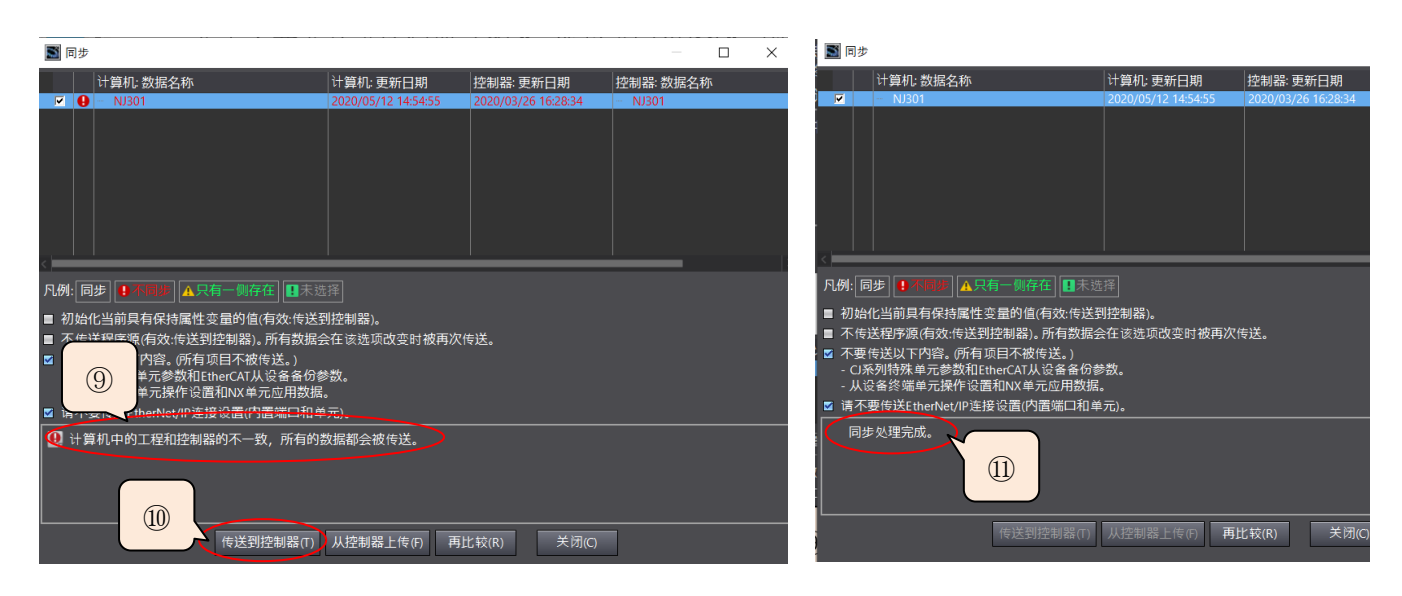

# 6.确认通信

# 6.1 根据 NJ301 和 COM-ML-3 的 LED 显示确认

正常通信时的点灯状态

| N 1901    | PWR      | RUN   | ERROR | BUSY             | NETRUN            | NETERR | LINK/ACT |  |
|-----------|----------|-------|-------|------------------|-------------------|--------|----------|--|
| 10201     | 绿灯亮      | 绿灯亮   | 灭灯    | 灭灯               | 绿灯亮               | 灭灯     | 黄灯闪烁     |  |
| COMMEN    | FAIL/RUN | RX/TX | RUN   | IN Link/Activity | OUT Link/Activity | ERR    |          |  |
| COM-MIT-3 | 绿灯亮      | 灭灯    | 绿灯亮   | 闪烁               | 灭灯                | 灭灯     |          |  |

### 6.2 确认通信数据

双击多视图浏览器的 I/O 映射,显示通信项目。

### 6.2.1 确认测量值

如果开放 Z-TIO-A 的测量端子的话,被视为传感器断线,测量值 PV1~PV8 显示最大值 4200\*(①)。如果短路 1ch 的输入端子的话,测量值显示端子附近温度,本例显示 407(②)。其他可同样确认,测量值被正常读取。 \*注:因为 I/O 映射上不显示小数点,所以 420.0 显示为 4200,以下相同。

|                            |             | <u> </u>    | <u> </u> | <b>-</b> |                                        | - I ·    |            |                  | -    |       | · · · ·    |          |
|----------------------------|-------------|-------------|----------|----------|----------------------------------------|----------|------------|------------------|------|-------|------------|----------|
| → 1/0 時計 ¥                 |             |             |          | _        | ⇒ 1/○ 陆尉 🖌                             |          |            |                  |      |       |            | _        |
|                            |             | 1012461 /** |          | *        |                                        |          | NAUE LD 4  | A 1441 100 - 344 | 1 /± |       | <u> 本日</u> | <u> </u> |
| 「「」                        | 況明   K/W  数 | . 猫突: 11    |          | 受重       | 50000000000000000000000000000000000000 |          | жин кл     | ₩ 数据突            | 1    |       | 文里         |          |
| Inputs_Data In 1_2004_01   | R UI        | INT 4200    | PV1      |          | Inputs_Data In 1_20                    | 04_01    | R          | UINT             | 407  | PV1   | í í        |          |
| Inputs_Data In 2,2004,02   |             | NT 4200     | PV2      |          | Inputs_Data In 2_20                    | 04 02    | -          |                  | 4200 | PV2   |            |          |
| Inputs_Data In : ① 榆 入 端   | 子开放时        | ſ 4200      | PV3      |          | Inputs_Data In 3_20                    |          | 迪乙宿财       | z n-4            | 4200 | PV3   |            |          |
| Inputs_Data In 4 DULL DULL |             | NT 4200     | PV4      |          | Inputs_Data In 4_20                    | 0 @PV1   | <b>垧</b> 丁 | 3 በህ             | 4200 | PV4   |            |          |
| Inputs_Data In : PVI-PV8   | 显示 4200。    | NT 4200     | PV5      |          | Inputs_Data In 5_20                    | o PV1 显: | 示 407。     | ſ                | 4200 | PV5   |            |          |
| Inputs_Data In 6           |             | NT 4200     | PV6      | •        | Inputs_Data In 6_20                    | 04_~~    |            |                  | 4200 | PV6   |            |          |
| Inputs_Data In 7_2004_07   | R UI        | INT 4200    | PV7      |          | Inputs_Data In 7_20                    | 04_07    | R          | UINT             | 4200 | PV7   |            |          |
| Inputs_Data In 8_2004_08   | R UI        | INT 4200    | PV8      |          | Inputs_Data In 8_20                    | 04_08    | R          | UINT             | 4200 | PV8   |            |          |
| Inputs_Data In 9_2004_09   | R UI        | INT 0       | SVm1     |          | Inputs_Data In 9_20                    | 04_09    | R          | UINT             | Ū    | SVm1  |            |          |
| Inputs_Data In 10_2004_0A  | R UI        | INT 0       | SVm2     |          | Inputs_Data In 10_2                    | 004_0A   | R          | UINT             | 0    | SVm2  |            |          |
| Inpute Data In 11 2004 OD  | D III       |             | C1/m2    | × .      | Inpute Data In 11.2                    | 004 00   | D          | LUNIT            | 0    | SV/m2 |            |          |
|                            |             |             |          | >        |                                        |          |            |                  |      |       |            |          |

# 6.2.2 确认设定值

DG20D00002-00

设定值 SV1~SV8 在初期状态显示 0(③)。

|                           | -     |       | ×      |       | -     | , <b>F</b> 811 |
|---------------------------|-------|-------|--------|-------|-------|----------------|
| ♂ I/O 映射 ×                |       |       |        |       |       |                |
| 端口                        | 说明    | R/W   | 数据类    | 值     |       | 变量             |
| Inputs_Data In 9_2004_09  |       | R     | UINT   | 0     | SVm1  |                |
| Inputs_Data In 10_2004_0A |       | R     | UINT   | 0     | SVm2  |                |
| Inputs_Data In 11_2004_0B |       | P     | JINT   | 0     | SVm3  |                |
| Inputs_Data In 1          |       |       | Т      | 0     | SVm4  |                |
| Inputs_Data In 1 ③SV1-SV  | '8 的初 | 1 始 催 | t r    | 0     | SVm5  |                |
| Inputs_Data In 1 邦县 0     |       |       | Г      | 0     | SVm6  |                |
| Inputs_Data In 1          |       |       | Г      | 0     | SVm7  |                |
| Inputs_Data In 16_2004_10 |       | N     | TVIIU  | 0     | SVm8  |                |
| Inputs_Data In 17_2004_11 |       | R     | UINT   | 65486 | MV1   |                |
| Inputs_Data In 18_2004_12 |       | R     | UINT   | 65486 | MV2   |                |
| Inpute Data In 10 2004 12 |       | D     | LIINIT | 65/96 | MI//2 |                |
|                           |       |       |        |       |       |                |

# 6.2.3 变更设定值

设定值 SV1 如下图所示方法变更。将 SV1 设置为 123 (④),设置"设定状态切换"为 1 (⑤)。变更后的设定值 SV1 显示 123,可以从下图确认 (⑥),其他不变为 0。其他可以同样确认,设定值可以正常设置。

| T 🧬 I/O 映射 🗙               |              |                |     |                                         | //O 映射 ×                                    |
|----------------------------|--------------|----------------|-----|-----------------------------------------|---------------------------------------------|
| 端口                         | 说明           | R/W 数据         | と 値 | し 変量 しんしん しんしん しんしん しんしん しんしん しんしん しんしん |                                             |
| ▼ 💺 EtherCAT网络配置           |              |                |     |                                         | Inputs_Data In 9_2004_09 R UNT 123 SVm1     |
| COM-ML-3                   |              |                |     |                                         | Inputs_Data In 10_2004_0A                   |
| Outputs_Ctrl_2003_01       |              | U              | 1   | Permit                                  | Inputs_Data In 11_20 6 SV1 显示 123 IT 0 SVm3 |
| Outputs_Data Out 1_2003_ 5 | 将设定;         | 状态 🥻           | 123 | SV1                                     | Inputs_Data In 12_20 世纪 元元 IT 0 SVm4        |
| Outputs_Data Out 2_2003 17 | <b>歩</b> 设置头 | <b>v</b> 1.    | 0   | SV                                      | Inputs_Data In 13_20 <u> </u>               |
| Outputs_Data Out 3_2003_   | N KE/        | <b>ў</b> то _л | 0   |                                         | Inputs_Data In 14_200 NT 0 SVm6             |
| Outputs Data Out 4 2003 05 | v            | V UINT         | 0   | @CV1 - 办型                               | Inputs_Data In 15_2004_0F R UINT 0 SVm7     |
| Outputs Data Out 5 2003 06 | V            | V UINT         | 0   | ④SVI 反直                                 | Inputs_Data In 16_2004_10 R UINT 0 SVm8     |
| Outputs Data Out 6 2003 07 | v            | V UINT         | 0   | 为 123。                                  | Inputs_Data In 17_2004_11 R UINT 65486 MV1  |
| Outputs Data Out 7 2003 08 | v            | V UINT         | 0   |                                         | Inputs_Data In 18_2004_12 R UINT 65486 MV2  |
|                            |              |                | 0   | C1/0                                    | Inpute Data In 10 2004 12 D HINT 65496 M//2 |
|                            |              |                |     |                                         |                                             |

到此我们通过通信变换器 COM-ML-3,完成了模块型控制器 SRZ 和 PLC NJ301 的 PDO 通信。

如有技术咨询请利用电话或网页:

营业技术部专用电话: 日本+81-3-3755-6622 网上咨询:https://www.rkcinst.co.jp/contact/

以上